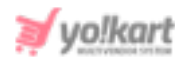

# **Braintree Plugin API Keys Setup Guide**

To configure Braintree Plugin, the admin needs to enter the necessary keys provided in System Settings > Plugins > Regular Payment Methods > Braintree > Settings Icon.

| Braintree Plugin Settings |              |
|---------------------------|--------------|
| Merchantid*               |              |
| Public Key*               |              |
| Private Key*              |              |
|                           | SAVE CHANGES |

## Fig. 1: Braintree Plugin API Keys Settings

# To configure Braintree plugin (Sandbox), please follow the below steps -

 Visit <u>https://www.braintreepayments.com/</u> which will redirect the admin to the **Braintree** homepage as shown in the figure 2 below. Please note that a user can create a free **Sandbox** account with Braintree for **testing** purposes. To register with a paid account to **go live** or to upgrade an account, please contact their sales team by clicking on the '**Contact Sales**' button provided on the homepage.

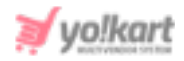

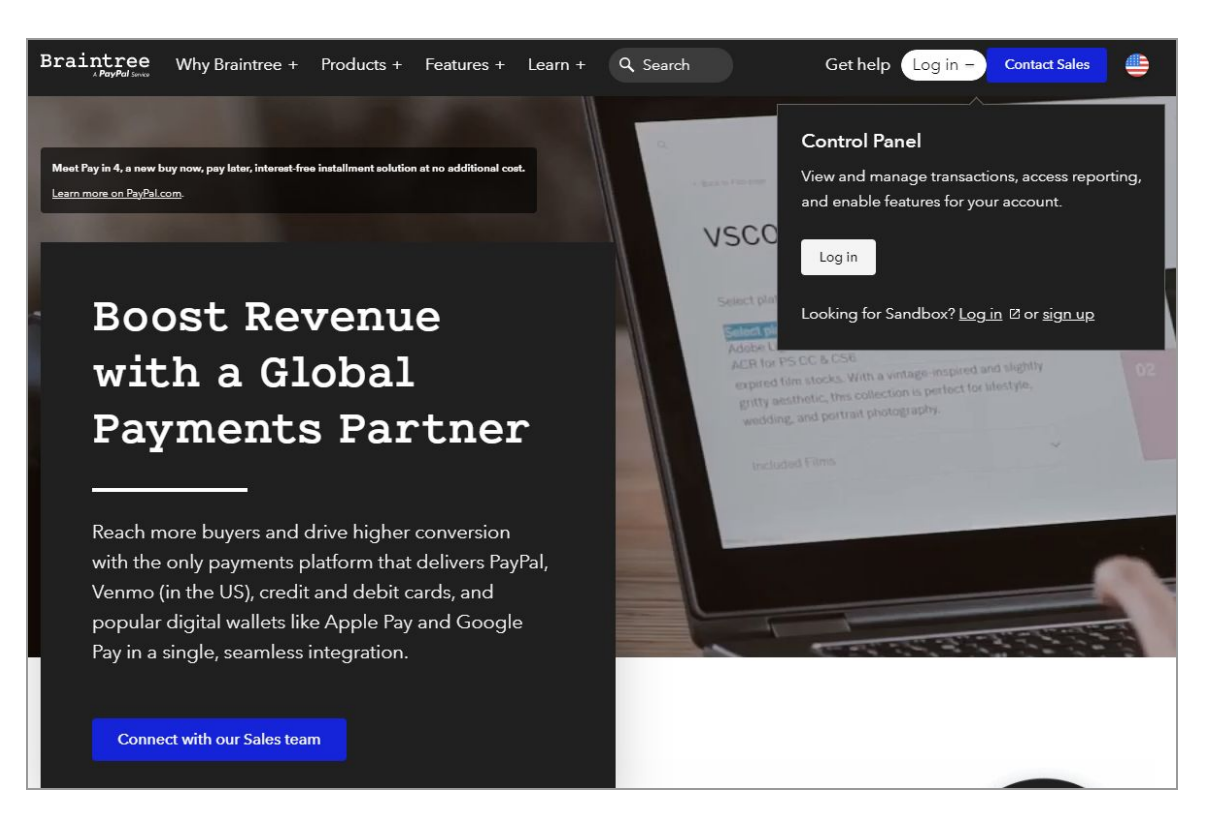

#### Fig. 2: Braintree Homepage

The steps to configure **Braintree Sandbox** keys are mentioned below.

- Click on the 'Login' button provided on the top header of the homepage which will open a drown-down menu as shown in the figure above. Click on 'Sign Up' to create a Sandbox account or proceed with 'Login' if you already have a sandbox account.
- Complete the signup process as per the instructions. Once logged in, the admin will be redirected to the Braintree Dashboard as shown in the figure 3 below.

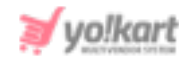

| vercome                                                                           | to the Sandbox                                                                                                    |                                                                                       |
|-----------------------------------------------------------------------------------|----------------------------------------------------------------------------------------------------|---------------------------------------------------------------------------------------|
|                                                                                   | Build a Custom Integration                                                                                                    | Not creating from scratch?                                                            |
| C                                                                                 | hoose a platform and follow along with our API docs to start your custom integration.                                                                                 | We make it easy to build with Braintree through a number of third-party integrations. |
|                                                                                   | View Docs                                                                                                    | Find A Solution                                                                       |
|                                                                                   |                                                                                                    |                                                                                       |
|                                                                                   |                                                                                                    |                                                                                       |
| Sandbox                                                                           | Keys & Configuration                                                                                                    |                                                                                       |
| Sandbox<br>Here are the keys<br>these with your pr                                | Keys & Configuration<br>to your Sandbox Account. Once you're ready to start taking payme<br>roduction Braintree Account keys.                                         | ents with a production Braintree Account you'll have to update your code, repla       |
| Sandbox<br>Here are the keys<br>these with your pr<br>Merchant ID:                | Keys & Configuration<br>to your Sandbox Account. Once you're ready to start taking payme<br>roduction Braintree Account keys.<br>cgnspcp35qukjpcp                     | ants with a production Braintree Account you'll have to update your code, repla       |
| Sandbox<br>Here are the keys<br>these with your pr<br>Werchant ID:<br>Public Key: | Keys & Configuration<br>to your Sandbox Account. Once you're ready to start taking payme<br>roduction Braintree Account keys.<br>cgnspcp35qwkjpcp<br>mztfw7fdpj74mv97 | ents with a production Braintree Account you'll have to update your code, repla       |

#### Fig. 3: Braintree Dashboard

The 'Merchant ID', 'Public Key' and 'Private Key' are mentioned on the dashboard page.

These keys might not be displayed later on the dashboard. To view the keys go to the '**Settings**' gear icon provided on the top-right corner of the dashboard and click on '**API**' from the drop-down list (figure 4).

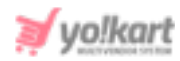

| <b>Q</b> Search | 🔅 😵 🕵            |
|-----------------|------------------|
|                 | Team             |
|                 | API              |
|                 | Fraud Management |
|                 | Processing       |
|                 | Business         |
|                 | OAuth            |
|                 | Purge Test Data  |
|                 |                  |

### Fig. 4: Braintree Settings

- 4. The admin will be redirected to the 'Sandbox API Keys' page which displays all the keys under the 'Keys' tab. The admin must copy and paste these keys in their settings (<u>Figure 1</u>).
- 5. In order to accept payments via multiple payment gateways (such as Google Pay, PhonePe, etc) in sandbox, click on the '**Processing**' button from the drown-down list that appears when clicking on the '**Settings**' gear icon (figure 4 above). The admin can enable any number of payment gateways from this page to display them at the front-end of their website.